# Disinstalla Cisco Agent Desktop manualmente

## Sommario

Introduzione Prerequisiti Requisiti Componenti usati Convenzioni Disinstalla Cisco Agent Desktop manualmente Informazioni correlate

### **Introduzione**

In questo documento viene descritta la procedura per disinstallare manualmente Cisco Agent Desktop (CAD) in un ambiente Cisco IP Contact Center (IPCC) Express.

## **Prerequisiti**

### **Requisiti**

Cisco raccomanda la conoscenza dei seguenti argomenti:

- Cisco IPC Express
- CAD

### Componenti usati

Le informazioni fornite in questo documento si basano sulle seguenti versioni software e hardware:

- Cisco IPC Express versione 4.0(x)
- Cisco Agent Desktop versione 6.1(x)

Le informazioni discusse in questo documento fanno riferimento a dispositivi usati in uno specifico ambiente di emulazione. Su tutti i dispositivi menzionati nel documento la configurazione è stata ripristinata ai valori predefiniti. Se la rete è operativa, valutare attentamente eventuali conseguenze derivanti dall'uso dei comandi.

### **Convenzioni**

Per ulteriori informazioni sulle convenzioni usate, consultare il documento <u>Cisco sulle convenzioni</u> nei suggerimenti tecnici.

## Disinstalla Cisco Agent Desktop manualmente

Completare questi passaggi per rimuovere manualmente i componenti CAD:

- 1. Dalla barra delle applicazioni di Windows, scegliere **Start > Impostazioni > Pannello di controllo**.Viene visualizzato il Pannello di controllo.
- 2. Fare doppio clic su **Installazione applicazioni**.Verrà visualizzata la finestra di dialogo Aggiungi/Rimuovi proprietà.
- Si consiglia di rimuovere le applicazioni desktop Cisco nell'ordine seguente:Le applicazioni utente, ad esempio Desktop Administrator, Desktop Agent e Desktop Supervisor (vedere le frecce A, B, F nella <u>Figura 1</u>).I server, ad esempio Desktop Recording Server, Desktop Server e Desktop VoIP Server (vedere le frecce D, E, G nella <u>Figura 1</u>).La base del desktop (vedere la freccia C nella <u>Figura 1</u>).**Figura 1: Installazione applicazioni**

| 🔚 Add/Remov           | e Programs                          |               | _ 🗆 🗵    |
|-----------------------|-------------------------------------|---------------|----------|
| 12                    | Currently installed programs:       | Sort by: Name | •        |
| Change or<br>Remove   | 🛃 Cisco Backup And Restore System   | Size          | 15.0KB   |
| Programs              | Q Cisco Customer Response Solutions | Size          | 2.42GB   |
|                       | 🕞 Cisco JTAPI Client                | Size          | 1.98MB   |
| - 23                  | 🕞 Cisco Support Tools 2.0 Node      | Size          | 866КВ 💻  |
| Add New<br>Programs   | Desktop Administrator 6.1.3.2 - A   | Size          | 3.33MB   |
| riograms              | Desktop Agent 6.1.3.2 🛶 🔒           | Size          | 330MB    |
| 10 <b>1</b>           | Desktop Base 6.1.3.2 ← C            | Size          | 326MB    |
| Add/Remove<br>Windows | Desktop Recording Server 6.1.3.2    | Size          | 375MB    |
|                       | E Desktop Servers 6.1.3.2           | Size          | 326MB    |
| components            | Desktop Supervisor 6.1.3.2 - F      | Size          | 330MB    |
|                       | Cesktop VoIP Server 6.1.3.2 G       | Size          | 326MB    |
|                       |                                     |               | 20000000 |

**Nota:** durante la rimozione dell'applicazione, il sistema potrebbe richiedere di riavviare il sistema. Per rimuovere completamente tutti i file di Cisco Desktop, si consiglia di riavviare il sistema.

4. Per accedere alla finestra di dialogo Installazione applicazioni di Windows, scegliere Start > Pannello di controllo > Installazione applicazioni.Se nell'elenco dei programmi installati nel computer sono presenti nomi di applicazioni Cisco Desktop, cercarli (senza il numero di versione) nella posizione del Registro di sistema HKEY\_

LOCAL\_MACHINE\SYSTEM\CurrentControlSet\Services ed eliminarli.

5. Elimina queste chiavi del Registro di sistema:In HKEY\_LOCAL\_MACHINE\SOFTWARE, eliminare questa chiave: Spanlink

In HKEY\_LOCAL\_MACHINE\SOFTWARE\ODBC\ODBC.INI, eliminare le seguenti chiavi: FCRasSvrDB FCVoIP FCVoIP\_sub\_1 FCVoIP\_sub\_2 FCVoIP\_sub\_3 FCVoIP\_sub\_4 SYNC\_SERVER\_A SYNC\_SERVER\_B

# In HKEY\_LOCAL\_MACHINE\SOFTWARE\Microsoft\Windows\ CurrentVersion\Uninstall eliminare le sequenti chiavi:

| 0                                      |               |  |
|----------------------------------------|---------------|--|
| {1F99B160-BDCE-11D5-84FE-0001031A6A35} | (base)        |  |
| {2A879B13-E744-11D4-849E-0001031A6A35} | (footprint)   |  |
| {2DF142C0-11F6-11D4-8770-00105AA752A8} | (dir serv)    |  |
| {3AFB74C0-527B-11D4-8776-00105AA752A8} | (enterprise)  |  |
| {3E2F65E8-7773-11D4-8466-0001031C0C0B} | (chat)        |  |
| {3F2EEAA1-1F49-11D4-8770-00105AA752A8} | (voip)        |  |
| {4FE45CA0-9E24-11D5-84F4-0001031A6A35} | (rascal)      |  |
| {536A8CD0-F07E-11D4-849F-0001031A6A35} | (telecaster)  |  |
| {671EAD40-79FA-11D5-84E8-0001031A6A35} | (serv create) |  |
| {7816039C-78FE-11D4-8466-0001031C0C0B} | (admin)       |  |
| {AEF488C0-5B62-11D5-84E0-0001031A6A35} | (doc)         |  |
| {B2C70A61-0941-11D4-8770-00105AA752A8} | (agent)       |  |
| {BF7D7545-3373-11D5-84D1-0001031A6A35} | (supervisor)  |  |
| {FD3E6760-4B71-11D4-8773-00105AA752A8} | (media term)  |  |
|                                        |               |  |

In HKEY\_LOCAL\_MACHINE\SYSTEM\CurrentControlSet\Services, eliminare le seguenti

#### chiavi:

FastCall Chat Server RASCALServer Spanlink Spanlink FastCall Enterprise Server splkldap splkldapmon SyncServer TAIServer VoIPMonitorServer

Se i server desktop sono stati installati in un computer separato (non in un corrispondente), eliminare le seguenti chiavi:

MSSQLServer SQLServerAgent Tomcat

6. Nella cartella C:\Program Files\Cisco\common, aprire tutti i file con il suffisso Mgr.cfg, ad esempio CADDSKIMgr.cfg e CADIMgr.cfg (vedere la freccia B nella <u>Figura 2</u>).**Figura 2**: \Programmi\Cisco\common

| 🔯 C:\Program Files\Cisco\common                                 |                                                                                                    |  |  |  |
|-----------------------------------------------------------------|----------------------------------------------------------------------------------------------------|--|--|--|
| <u>File E</u> dit <u>V</u> iew F <u>a</u> vorites <u>T</u> ools | Help                                                                                                    |  |  |  |
| 🖙 Back 🔹 🖘 🛧 🔁 🏼 🔞 Search 🛛                                     | <mark>ት</mark> Folders 🔇 💾 🕾 🗙 🗠 🗐 🎫                                                                                                    |  |  |  |
| Address C:\Program Files\Cisco\common 🔸 🖊 🗛                     |                                                                                                    |  |  |  |
| Folders ×                                                       | Name 🛆                                                                                                    |  |  |  |
| 🚊 💼 Program Files 📃                                             | CADDSKIMgr.cfg                                                                                                    |  |  |  |
| 🕀 🧰 Accessories                                                 | CADIMgr.cfg                                                                                                    |  |  |  |
| 🚊 🛄 Cisco                                                       | 👼 driverAppId.ini                                                                                                    |  |  |  |
| 🕀 🚞 AlarmService                                                | Note: Section 2.1 (1998) Note: Section 2.1 (1998) </td |  |  |  |
| 🗀 bin                                                           |                                                                                                    |  |  |  |
| common 🔤                                                        |                                                                                                    |  |  |  |
|                                                                 |                                                                                                    |  |  |  |

Ad esempio, completare i seguenti elementi in CADIMgr.cfg:Eliminare la cartella della configurazione di rete indicata da CfgFileLocation (vedere la freccia B nella <u>Figura 3</u>), se presente.Identificare la cartella di base mediante il parametro Cartella di base (vedere la freccia A nella <u>Figura 3</u>) nella stessa sezione.**Figura 3**: **CADIMgr.cfg** 

#### 💐 CADIMgr.cfg - Notepad

File Edit Format Help

```
#_________________
# General information
[General]
Name=Install Manager
DefaultLang=English
SaveAs=C:\Program Files\Cisco\Common\CADIMgr.cfg
vendor=Cisco
Version=6.1
[End of section]
[License List]
Splk License Agreement=License\spanlink.txt
LDAP License Agreement=License\splkldap.txt
Tomcat License Agreement=License\tomcat.txt
[End of section]
[Installer Settings]
#Global Settings
InstallLanquage=English
Base Folder=C:\Program Files\Cisco\Desktop
CfgFileLocation=
                -
                    - R
UNC-CtqFileLocation=
LocalMachine=10.89.230.249
LocalMachineType=IPAddress
Program Folder=Cisco\Desktop
```

- 7. Elimina queste cartelle e il relativo contenuto:C:\Program Files\Cisco\DesktopC:\Program Files\Cisco\IMC:\Program Files\SpanlinkC:\Program Files\Cisco\Desktop\_CfgC:\Program Files\Cisco\AudioFiles
- 8. Nella cartella C:\Program Files\Installshield informazioni di installazione, eliminare le cartelle seguenti:

```
{1F99B160-BDCE-11D5-84FE-0001031A6A35} (base)
{2A879B13-E744-11D4-849E-0001031A6A35} (footprint)
{2DF142C0-11F6-11D4-8770-00105AA752A8} (dir serv)
{3AFB74C0-527B-11D4-8776-00105AA752A8} (enterprise)
{3E2F65E8-7773-11D4-8466-0001031C0C0B} (chat)
{3F2EEAA1-1F49-11D4-8770-00105AA752A8} (voip)
{4FE45CA0-9E24-11D5-84F4-0001031A6A35} (rascal)
{536A8CD0-F07E-11D4-849F-0001031A6A35} (telecaster)
{671EAD40-79FA-11D5-84E8-0001031A6A35} (serv create)
{7816039C-78FE-11D4-8466-0001031A6A35} (doc)
{B2C70A61-0941-11D4-8770-00105AA752A8} (agent)
{BF7D7545-3373-11D5-84D1-0001031A6A35} (supervisor)
{FD3E6760-4B71-11D4-8773-00105AA752A8} (media term)
```

9. Riavviare il computer prima di tentare di reinstallare qualsiasi applicazione Cisco Desktop.

### Informazioni correlate

Documentazione e supporto tecnico – Cisco Systems